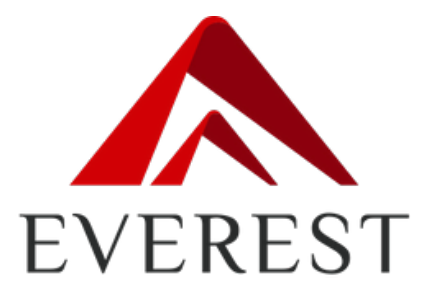

# **Everest Slot Kit**

# Руководство по записи образа

## и диагностике

## СОДЕРЖАНИЕ

- 1. Запись образа диска с ОС для Raspberry
- 2. Индикация состояния RFID, SDB, EGM и ESA
- 3. Индикация наличия RFID карт или меток

## 1. ПРОШИВКА ОБРАЗА ОС для RASPBERRY

### 1.1. Подготовка к записи образа

- 1.1.1. Скачать и установить программу «Notepad++».
- 1.1.2. Скачать программу для записи образа «balenaEtcher».
- 1.1.3. Скачать образ диска с ОС для Raspberry.

### 1.2. Запись образа диска

- 1.2.1. Установить карту памяти в компьютер, где будет производиться запись образа диска.
- 1.2.2. Запустить программу «balenaEtcher».
- 1.2.3. Нажать кнопку "Flash from file" и выбрать образ.
- 1.2.4. Нажать "Select target" и выбрать карту памяти, на которую будет производиться запись.
- 1.2.5. Нажать "Flash" и дождаться окончания записи образа.
- 1.2.6. Извлечь карту памяти из компьютера.

#### 1.3. Настройка файла конфигурации

- 1.3.1. Установить карту памяти в компьютер.
- 1.3.2. Найти файл «config.ini» в корневом каталоге диска карты памяти.
- 1.3.3. Открыть файл «config.ini» в редакторе «Notepad++».
- 1.3.4. Изменить в файле «config.ini» настройки подключения следующим образом:
  - connection\_string = jdbc:oracle:thin:@iqfs.shambala.local:1521:xe
  - conn\_host = "iqfs.shambala.local"
- 1.3.5. Сохранить сделанные изменения.
- 1.3.6. Извлечь карту памяти из компьютера.

Карта памяти готова для использования в микрокомпьютере Raspberry.

## 2. ИНДИКАЦИЯ СОСТОЯНИЯ RFID, SDB, EGM и ESA

RFID – Считыватель RFID-карт или RFID-меток.

SDB – Модуль интерфейсов EGM – Игровой автомат

ESA – Программное обеспечение «Everest Slot Application»

#### 2.1. Расположение индикаторов состояния SDB

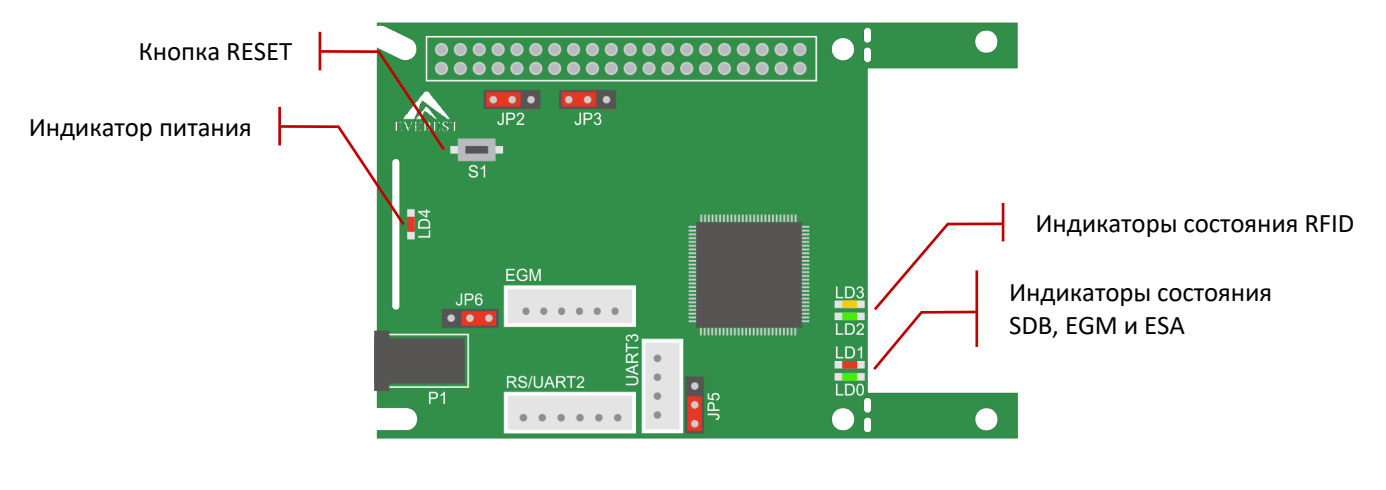

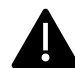

После включения устройства индикатор питания LD4 должен быть включен.

## 2.2. Таблица определения состояний RFID считывателей

| # | LD1                                         | LD2  | LD3  | Описание                                                                                                  |  |
|---|---------------------------------------------|------|------|----------------------------------------------------------------------------------------------------|--|
| 1 | ВКЛ или<br>МИГАЕТ<br>быстро<br>2 раза / сек | выкл | выкл | Нет связи с RFID card reader (RS/UART2)<br>Нет связи с RFID tag reader (UART3) или неверно установлен JP5 |  |
| 2 | ВКЛ или<br>МИГАЕТ<br>быстро<br>2 раза / сек | вкл  | выкл | Нет связи с RFID card reader (RS/UART2)                                                                   |  |
| 3 | ВКЛ или<br>МИГАЕТ<br>быстро<br>2 раза / сек | выкл | вкл  | Нет связи с RFID tag reader (UART3) или неверно установлен JP5                                            |  |
| 4 | ВКЛ или<br>МИГАЕТ<br>быстро<br>2 раза / сек | вкл  | вкл  | Есть связь с RFID                                                                                         |  |
| 5 | МИГАЕТ<br>медленно<br>1 раз / 3 сек         | выкл | выкл | Идет перезагрузка микрокомпьютера<br>Или нет опроса от ESA                                                |  |

## 2.3. Таблица определения состояний EGM, SDB и ESA

| # | LD0    | LD1                                 | Описание                                                                                                    |  |
|---|--------|-------------------------------------|----------------------------------------------------------------------------------------------------|--|
| 1 | выкл   | выкл                                | SDB неисправно<br>или неверно установлен JP6<br>или нет питания SDB                                                                                 |  |
| 2 | ВЫКЛ   | МИГАЕТ<br>медленно<br>1 раз / 3 сек | Нет связи с EGM<br>Идет перезагрузка микрокомпьютера<br>или нет опроса от ESA<br>или неверно установлены JP2/JP3                                    |  |
| 3 | выкл   | МИГАЕТ<br>быстро<br>2 раза / сек    | Нет связи с EGM<br>Нет соединения с DB Everest                                                                                                    |  |
| 4 | выкл   | ВКЛ                                 | Нет связи с EGM                                                                                                    |  |
| 5 | МИГАЕТ | МИГАЕТ<br>медленно<br>1 раз / 3 сек | Идет перезагрузка микрокомпьютера<br>или нет опроса от ESA<br>или неверно установлены JP2/JP3<br>или нет соединения с DB Everest после перезагрузки |  |
| 6 | МИГАЕТ | МИГАЕТ<br>быстро<br>2 раза / сек    | Нет соединения с DB Everest<br>Нет связи по линии SDB TX (EGM RX)                                                                                   |  |
| 7 | МИГАЕТ | ВКЛ                                 | Нет связи по линии SDB TX (EGM RX)                                                                                                    |  |
| 8 | вкл    | МИГАЕТ<br>быстро<br>2 раза / сек    | Старт ESA (не более 10 сек)<br>Или нет соединения с DB Everest                                                                                      |  |
| 9 | вкл    | вкл                                 | Устройство работает нормально                                                                                                    |  |

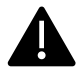

Процесс загрузки устройства может занять некоторое время (не более 10 минут), при этом индикаторы могут принимать состояния, описанные в таблицах 2.2. и 2.3.

При успешной загрузке устройства и переходе в нормальное состояние работы все 4 индикатора состояния и индикатор питания будут включены.

Для перезагрузки устройства необходимо нажать кнопку S1 и удерживать ее в нажатом состоянии около 5 секунд до выключения индикатора LD4.

## 3. ИНДИКАЦИЯ НАЛИЧИЯ RFID карт или меток

Наличие карты на RFID card reader и метки на RFID tag reader можно определить по состоянию индикаторов RFID card reader согласно таблице 3.2.

#### 3.1. Расположение индикаторов состояния RFID card reader

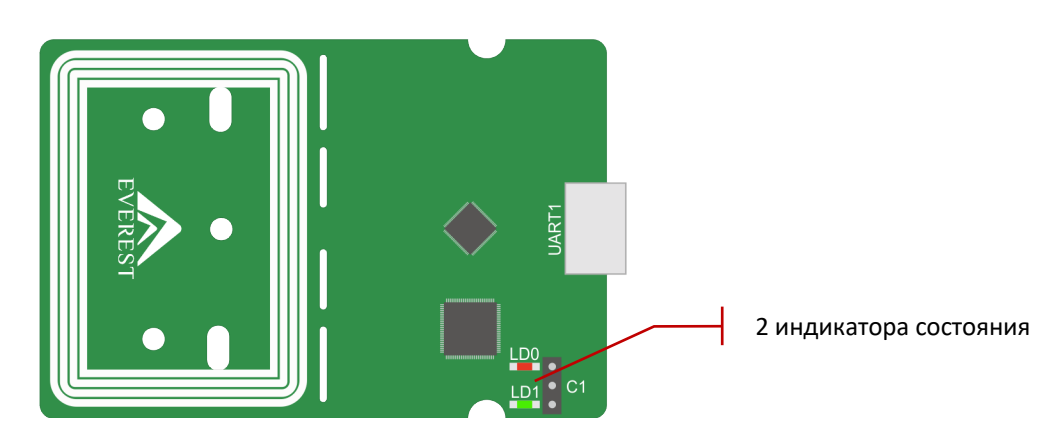

#### 3.2. Таблица состояний индикаторов RFID card reader

| # | LD0  | LD1  | EXTERNAL LED | RFID card reader | RFID tag reader |
|---|------|------|--------------|------------------|-----------------|
| 1 | выкл | вкл  | GREEN        | Есть карта       | Есть метка      |
| 2 | выкл | выкл | выкл         | Нет карты        | Есть метка      |
| 3 | вкл  | вкл  | YELLOW       | Есть карта       | Нет метки       |
| 4 | ВКЛ  | ВЫКЛ | RED          | Нет карты        | Нет метки       |

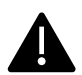

Правильной работой **RFID tag reader** является поочередное включение и выключение красного и зеленого индикаторов.

При использовании внешнего трехцветного индикатора, подключенного через разъем C1, состояния RFID card reader и RFID tag reader определяются по колонке «EXTERNAL LED».